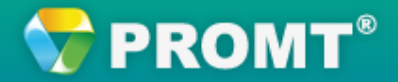

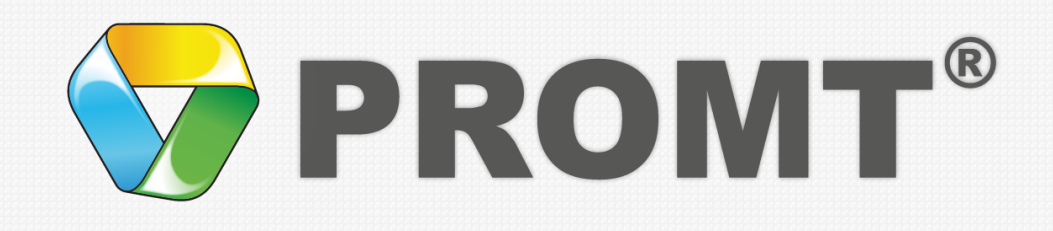

# Как переводить текст с помощью приложения PROMT Агент

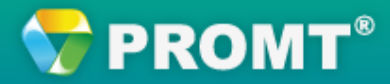

## Содержание

- Запуск PROMT Агент
- Настройка приложения
- <u>Перевод документа Word</u>
- Перевод текста на сайте
- Перевод письма
- <u>Перевод PDF-документа</u>

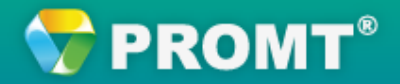

Вам надо перевести: отдельное слово? фрагмент документа? страницу сайта? письмо?

Приложение **PROMT Агент** переведет выделенный текст в любом Windows-приложении, где возможно копирование текста.

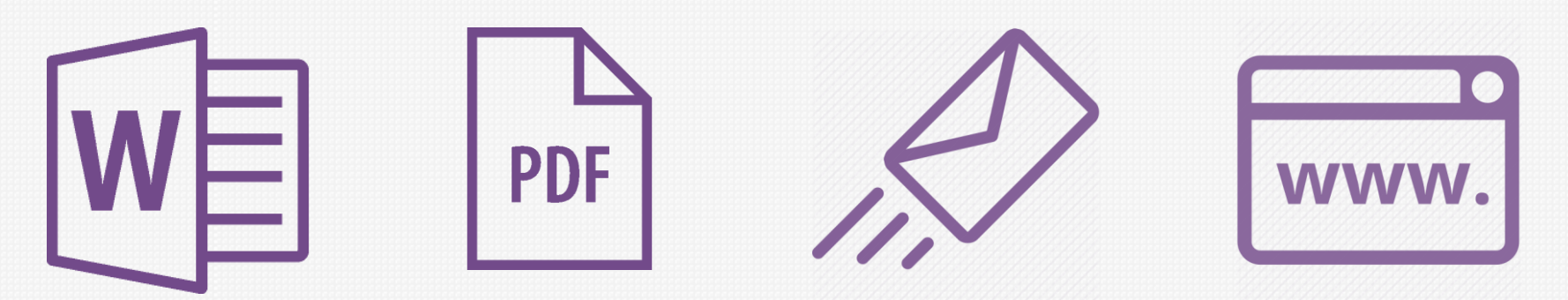

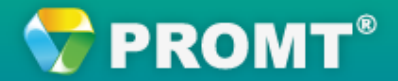

## Запуск приложения PROMT Агент

Чтобы переводить слова и фрагменты текстов, запустите Вашу программу- переводчик PROMT и

нажмите кнопку Запустить в окне *PROMT Агент.* 

или

выберите команду *PROMT Агент* в окне Запуск приложений.

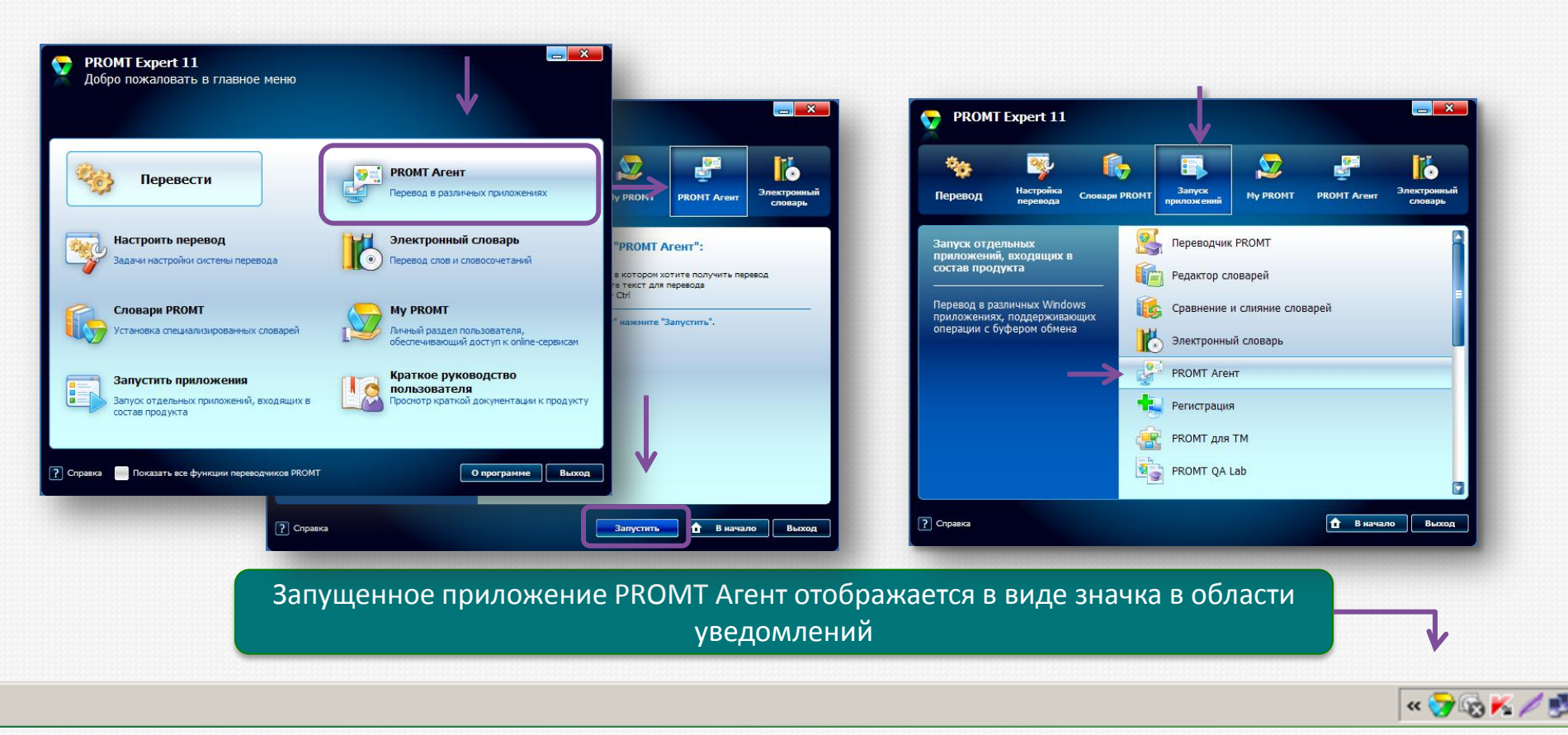

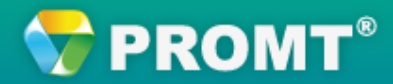

# Настройка приложения PROMT Агент

Чтобы изменить настройки, нажмите правой кнопкой мыши на значок *PROMT Агент* в области уведомлений и выберите пункт меню *Настройки* 

или

#### нажмите кнопку Настройки непосредственно в окне PROMT Агент.

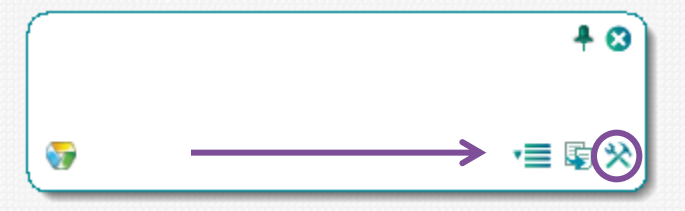

#### Можно установить следующие настройки:

• Собственную комбинацию клавиш для

захвата текста,

- •Автоматическую загрузку при запуске Windows,
- •Автоматическое **определение языка** оригинала,
- •Перевод текста при выделении мышью.

| 🗑 Настройки    | ×                                         |
|----------------|-------------------------------------------|
| Соединение Сис | тема Поведение                            |
| 🗹 Запускать пр | и старте Windows                          |
| Горячая клави  | ја для захвата текста                     |
| 5              | <del>у</del> Настройки 🗵                  |
| Задайте любь   | Соединение Система Поведение              |
|                | Перевод                                   |
|                | 🔽 Всегда определять язык оригинала        |
|                | Удалить разрывы строк (актуально для PDF) |
|                | 🗖 Переводить текст при выделении мышью    |
|                |                                           |
|                |                                           |
|                |                                           |
|                |                                           |
|                |                                           |
|                |                                           |
|                |                                           |
|                |                                           |
|                |                                           |
|                | ОК Отмена Применить                       |

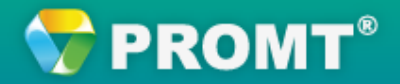

# Перевод документа Word

Чтобы перевести фрагмент документа, открытого в Microsoft Word, не надо переключаться на другую программу: просто выделите текст и дважды нажмите клавишу **Ctrl**.

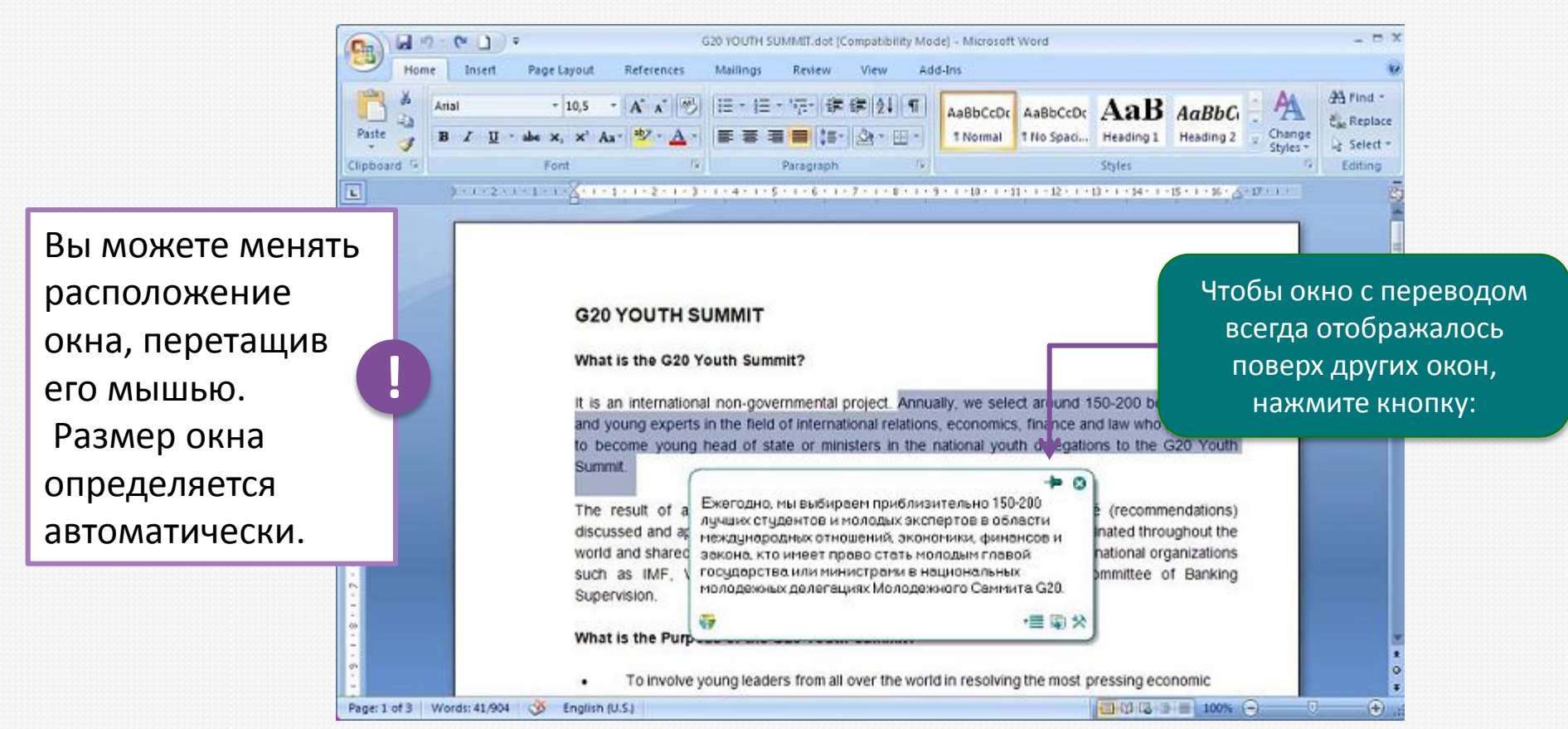

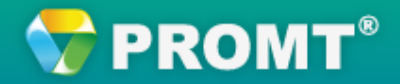

# Перевод текста на сайте

Таким же способом можно перевести текст на странице сайта в любом браузере (дважды нажмите клавишу **Ctrl**).

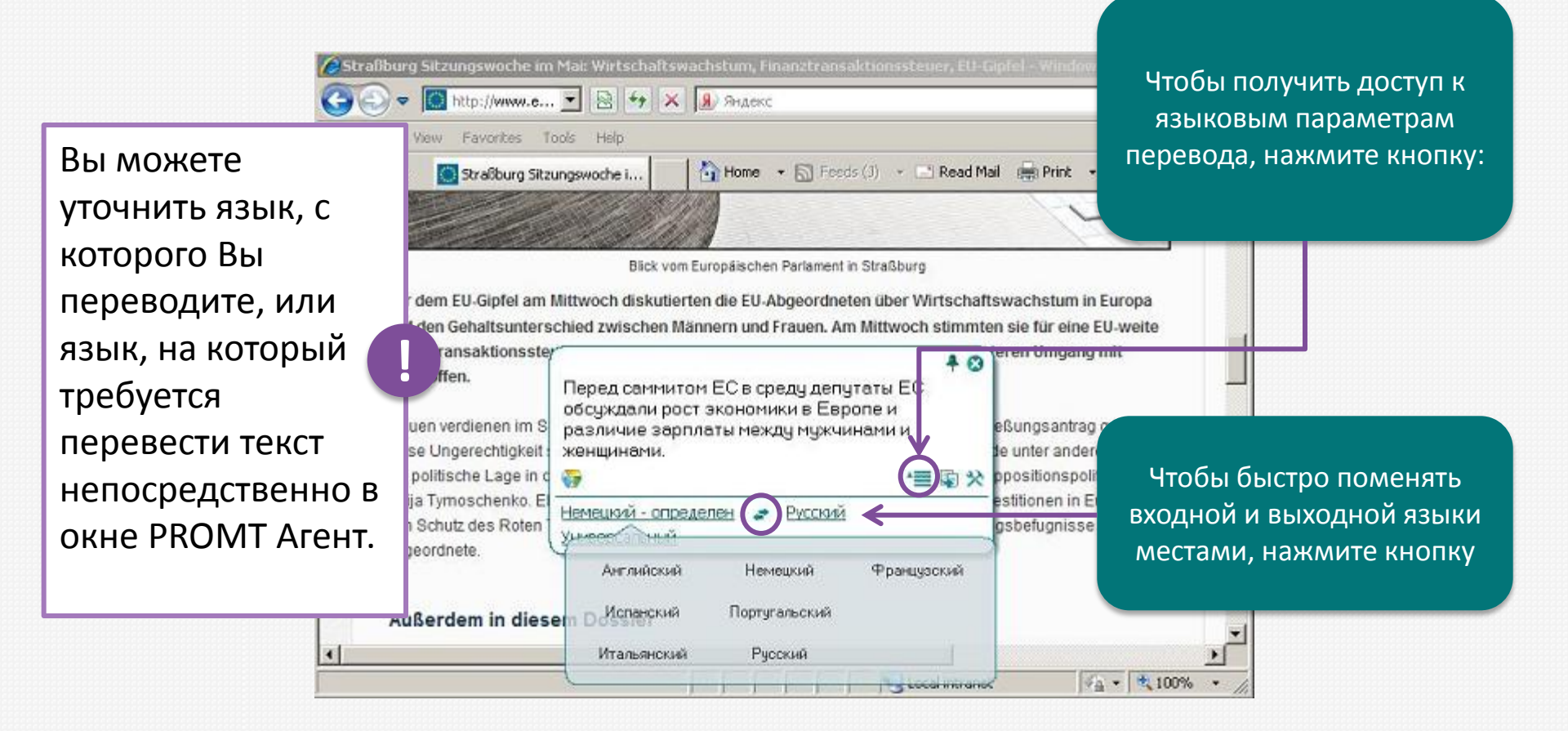

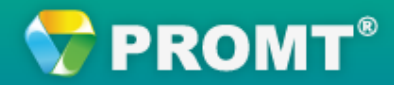

### Перевод письма

Используйте *PROMT Агент* для перевода фрагментов писем в любых почтовых приложениях и мессенджерах (дважды нажмите клавишу **Ctrl**).

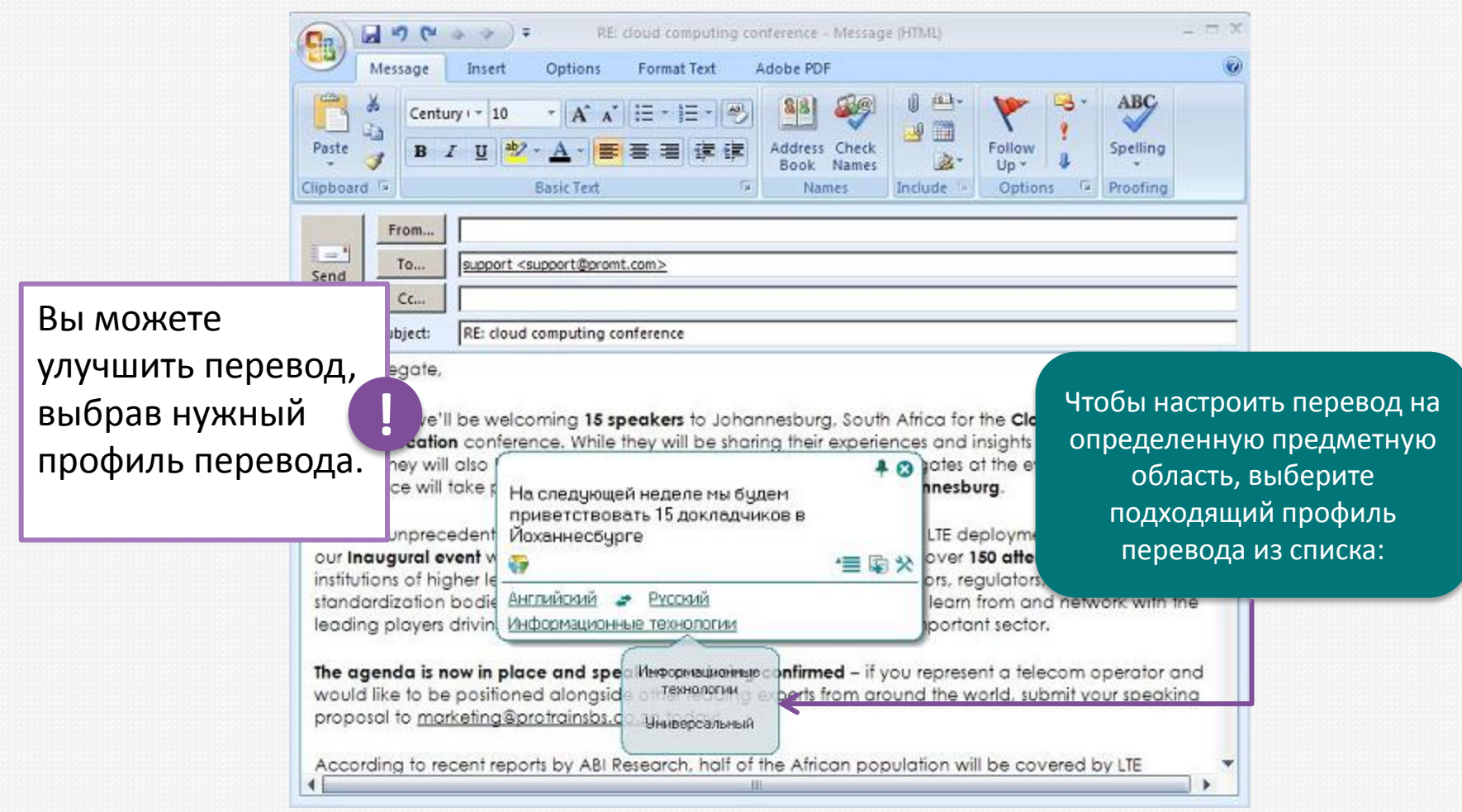

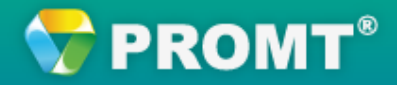

## Перевод PDF-документа

Вы также можете переводить выделенный текст в PDF-документе (дважды нажмите клавишу **Ctrl**).

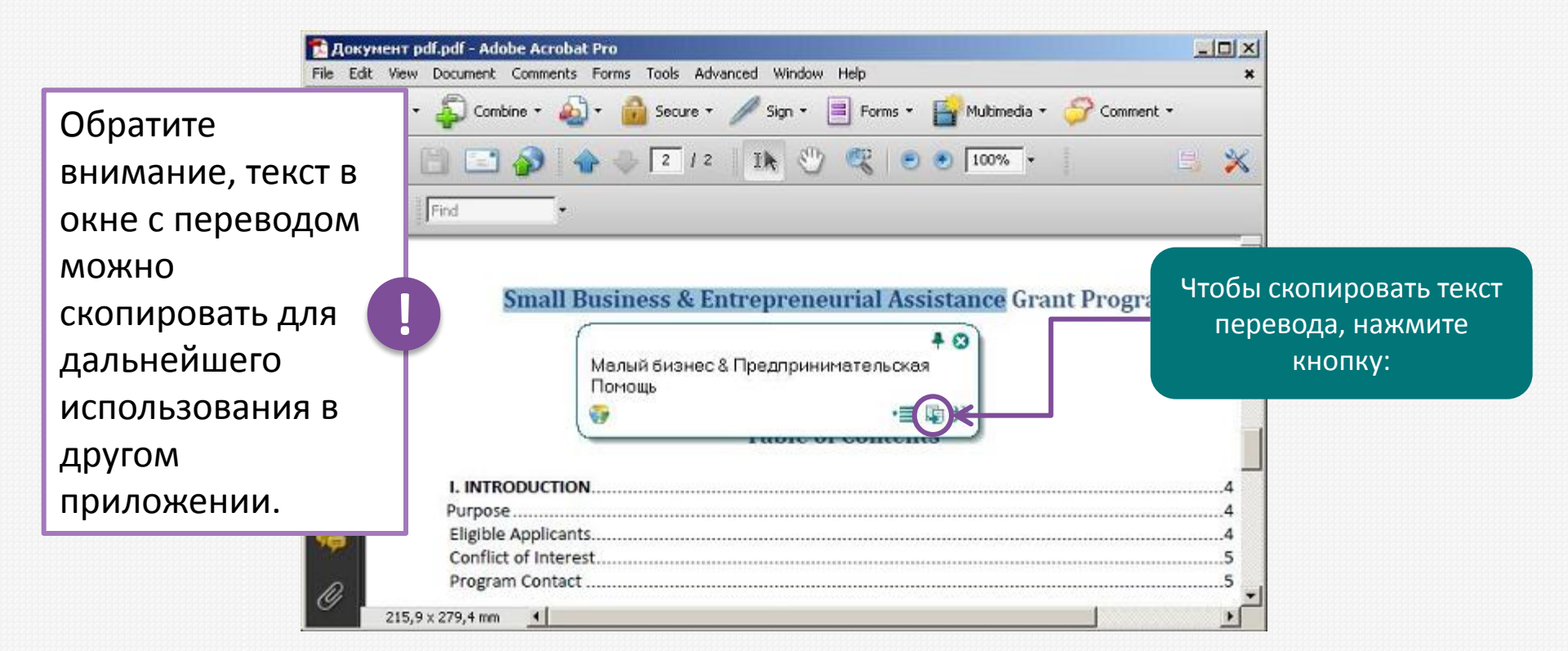